## (資料3)向陵中学校 まなびポケットマニュアル

1.「まなびポケット」へのログイン方法 ①GIGA スクール用以外の Google アカウントでログインしている場合は、ログアウトする。

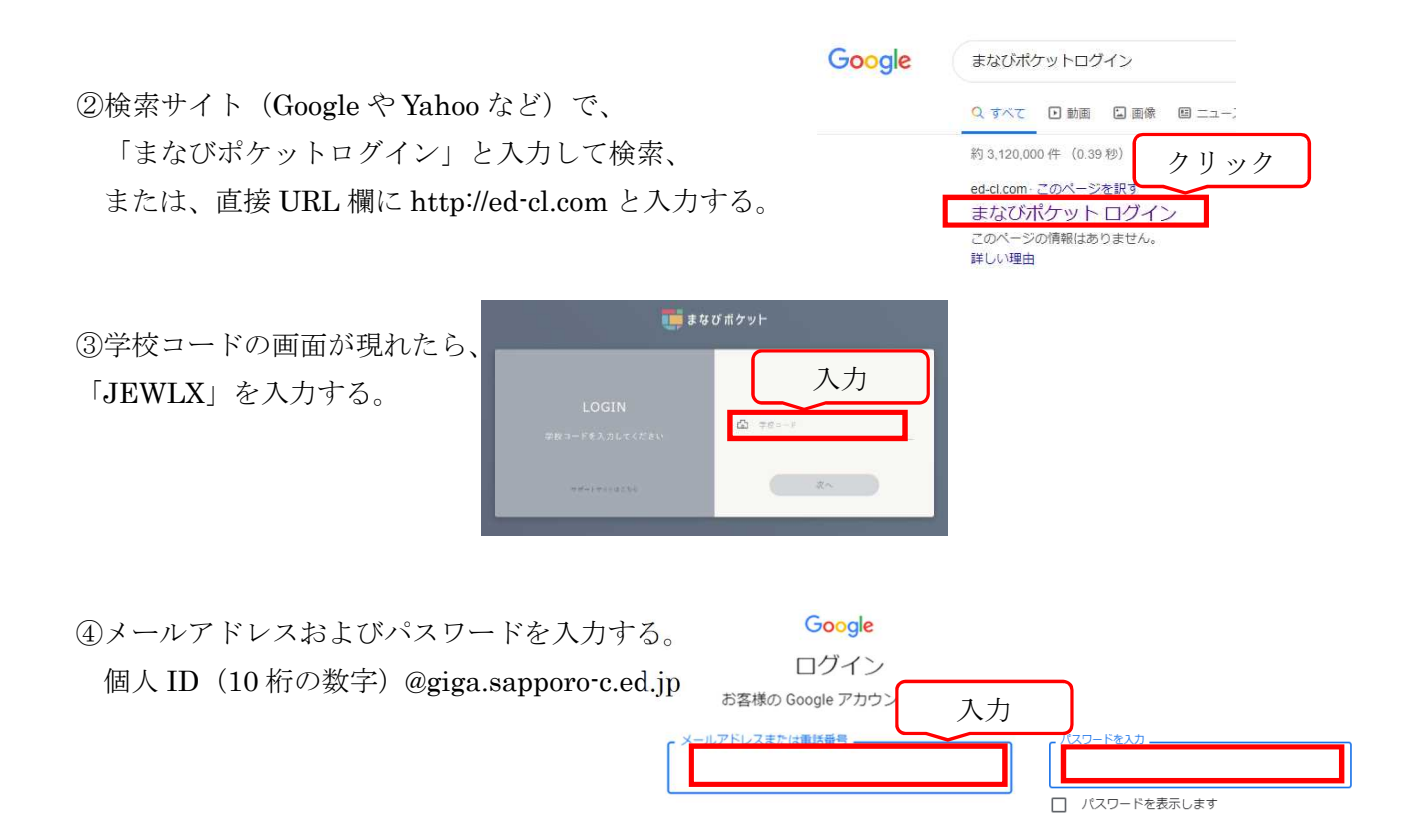

⑤ログインすると、「まなびポケット」のサイトの画面が現れる。

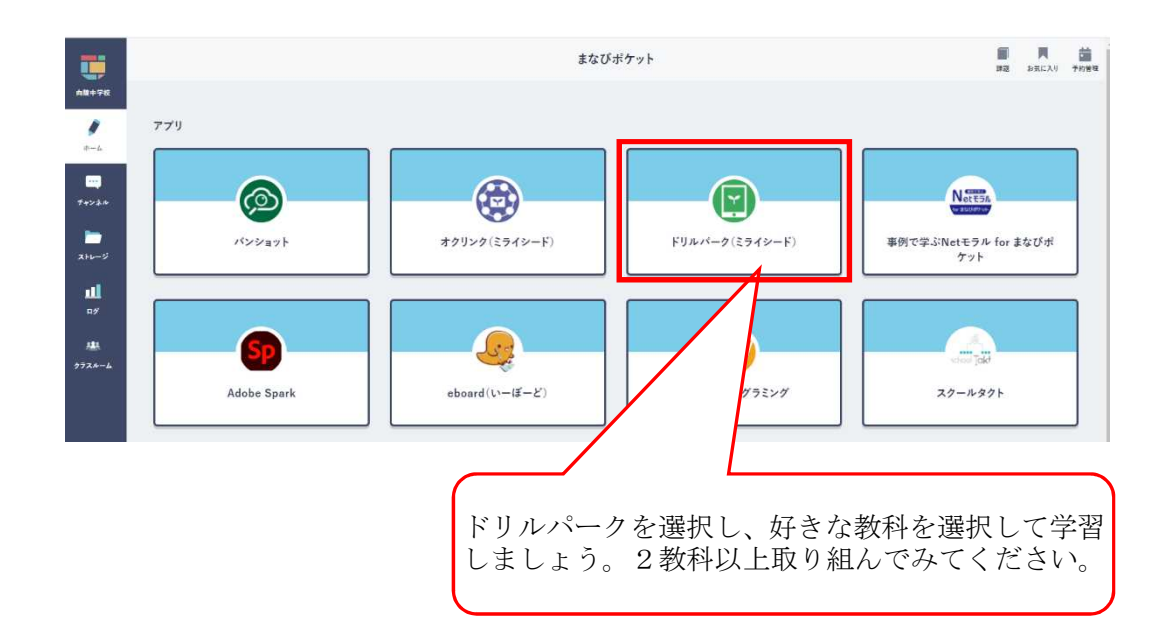